## ПАМЯТКА

## ОТДЕЛА ОБРАЗОВАНИЯ АДМИНИСТРАЦИИ МУНИЦИПАЛЬНОГО ОБРАЗОВАНИЯ «КУРИЛЬСКИЙ ГОРОДСКОЙ ОКРУГ»

## ПО ПОЛУЧЕНИЮ УСЛУГИ

ЧЕРЕЗ ПОРТАЛ ГОСУДАРСТВЕННЫХ И МУНИЦИПАЛЬНЫХ УСЛУГ

Предоставление информации о текущей успеваемости обучающегося, ведение электронного дневника и электронного журнала успеваемости;

ШАГ 1: Зайти на Портал.

ШАГ 2: Войти в Личный кабинет, ввести Ваш СНИЛС (логин или электронный адрес).

ШАГ 3: Выбрать Ваше местонахождение.

ШАГ 4: Выбор услуги по Ведомствам.

ШАГ 5: Выбор услуги из списка услуг.

ШАГ 6: Заполнить основные сведения заявителя (обязательные отмечены звёздочкой\*).

ШАГ 7: Заполнить сведения о Вашем адресе.

ШАГ 8: Отправить заявление (при необходимости направить сканированную копию документа).

ШАГ 9: Отследить ход оказания услуги.

ШАГ 10: Получить результат оказания услуги (по статусу заявления определить принятое решение – положительное или отрицательное).